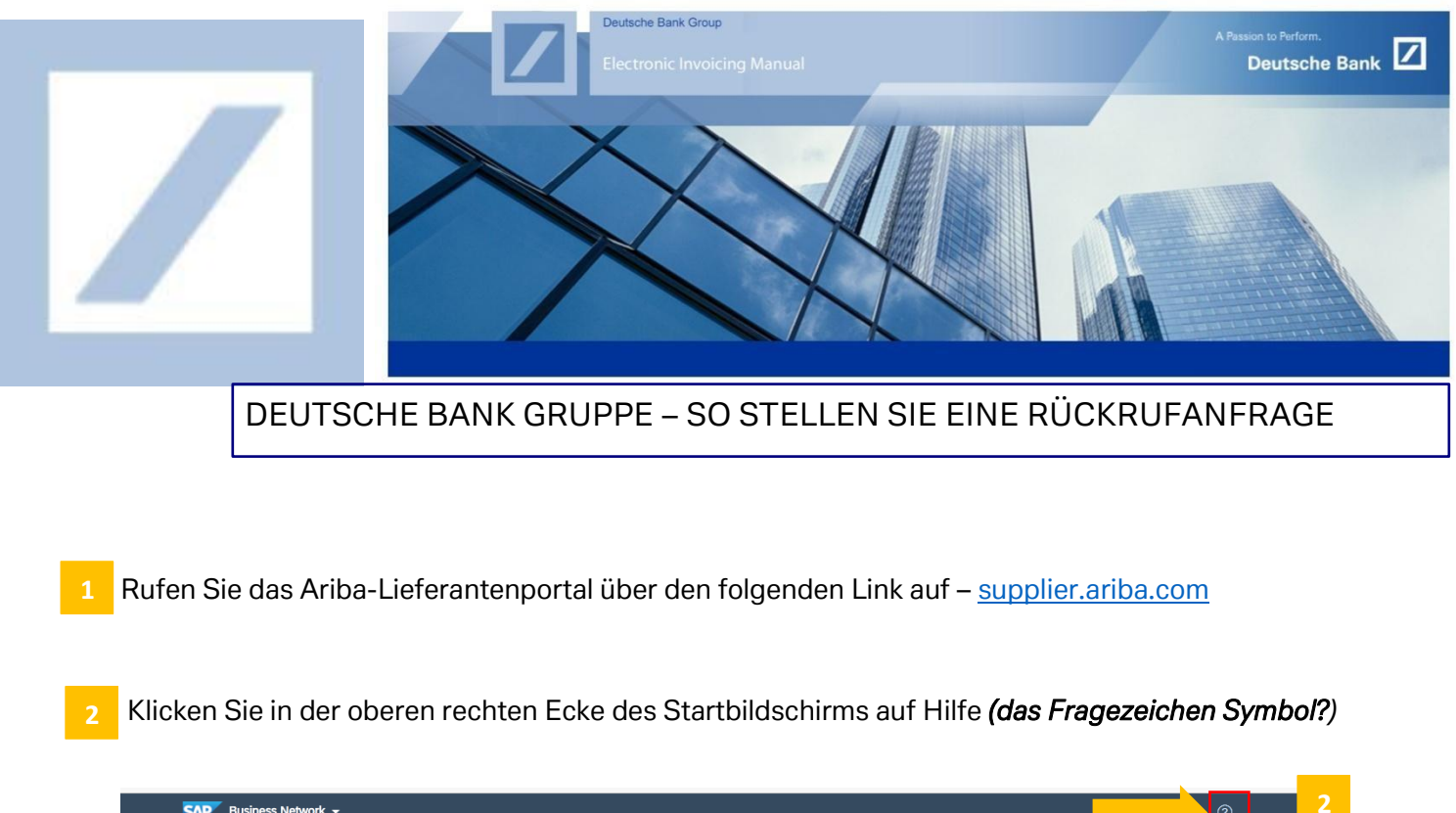

| Lieferantenanmeldung                  | A series and<br>a series and<br>a |
|---------------------------------------|----------------------------------------------------------------------------------------------------|
| Benutzername                          | The second second secon                                                                                                    |
| Passwort                              | - Hitti Hitting Carlos Ang                                                                                                    |
| Anmelden                              | A constraint of the second second sec                                                                                                    |
| Benutzernamen oder Passwort vergessen | Formit datas solar fabrica sono Dopamentani fab                                                                                                    |
| Neu bei SAP Business Network?         |                                                                                                    |

3 Klicken Sie dann auf **Support**. Dauraufhin wird ein neues Fenster geöffnet.

| SAP Business Network -                                                              | Hilfethemen                                                                                                    |
|-------------------------------------------------------------------------------------|----------------------------------------------------------------------------------------------------|
|                                                                                     | In Hilfethemen suchen                                                                                                    |
|                                                                                     | Dokumentation                                                                                                    |
| Lieferantenanmeldung                                                                | Support                                                                                                    |
| Benutzername                                                                        | Marine Sitzung a                                                                                                    |
| Passwort                                                                            | Wie lang kann ich angemeldet                                                                                                    |
| Anmelden                                                                            |                                                                                                    |
| Benutzernamen oder Passwort vergessen                                               | The second second secon |
| Neu bei SAP Business Network?<br>Jetzt registrieren lassen or Weitere Informationen |                                                                                                    |
|                                                                                     |                                                                                                    |
|                                                                                     |                                                                                                    |

4 Klicken Sie im Fenster auf Kontakt

| SAP Inde Carlor Staduate                                                                                                    |
|----------------------------------------------------------------------------------------------------|
| Linda ison too                                                                                                    |
| Wie können wir Ihnen helfen?                                                                                                    |
| Bioanalaterialeriale Odorotatien and Emprophenenia dendardam (C)<br>Tastan "Bioadorogiaanenianeg", "Biblio Bioanalaterialegoane", "Bioadarotaterialegoane"                                                                                                    |
| Karinekhinden                                                                                                    |
| V <sup>2</sup> Product Support: Preservoired Viblands EdP Bashwark Suppler Parachase Catalogs                                                                                                    |
| 4 <sup>2</sup> Protect Support - Processent Webcard: SAP Basiness Friedmank Supplier Severated Databage                                                                                                    |
| 9 <sup>2</sup> SAP Business Network Intraducture Update - Binak Delavory Fakures                                                                                                    |
| Unsore Themenempfehlungen für Sie                                                                                                    |
| Entry mentals har du da bits har bendering da bits and entry particular da bits har bendering da bits har bendering da bits har bend |
| hand to be programmed in a final section of the section of the section of th      |

5 Klicken Sie dann auf Datenschutzanfrage

| Help Center Kontakt                                                                                     |                                          |                                   |                            |
|----------------------------------------------------------------------------------------------------|------------------------------------------|-----------------------------------|----------------------------|
| Startseite Lemen Kontakt                                                                                |                                          |                                   |                            |
| 1. Melden Sie sich bei Ihrem Konto an.                                                                  |                                          |                                   |                            |
| Indem Sie sich bei Ihrem Konto anmelden, erhalten Sie Zugriff auf personalisierte Inhalte und Themen, i | um den richtigen Support vom ri          | ichtigen Team zum richtigen Zeitp | unkt zu erhalten.          |
| 2. Wenn Sie sich nicht anmelden können, teilen Sie uns mit, wobei Sie Hilfe benötigen.                  |                                          |                                   |                            |
|                                                                                                    | 22                                       | Q                                 | (?)                        |
|                                                                                                    | Bei SAP Business<br>Network registrieren | Passwort zurücksetzen             | Benutzernamen<br>vergessen |
|                                                                                                    |                                          | උ                                 | 5                          |
|                                                                                                    | Abonnement aufheben                      | Datenschutzanfrage                |                            |

## Klicken Sie unten auf **Fall erstellen**.

| SAP Help Center Kontakt                                                                                                    |                     |   | 8              |
|----------------------------------------------------------------------------------------------------|---------------------|---|----------------|
| Startseite Lernen Kontakt                                                                                                    |                     |   |                |
|                                                                                                    | Abonnement aufheben |   |                |
| 3. Treffen Sie eine Ausswahl aus den Optionen unten, um fortzufahren. Weitere Informationen über unsere Datenschutz-Grundverordnungsfichtillnien (ISGOV) finden Sie in d<br>Weitergege von Daten an Diramsmeter<br>Allerenne Enthema zur Handhabeurg von ernöcklosen Daten / GDPE-Audithenkteen<br>SAP-Arba Straam-Cemellance<br>Allerenne Enthema zum Schurz und zur Sammlung berstörlicher Daten | er Links unter:     |   |                |
|                                                                                                    |                     |   |                |
| Sie können nicht finden, wonach Sie suchen?                                                                                                    |                     | 6 | Fall erstellen |

## Füllen Sie alle Felder die mit einem Sternchen (\*) versehen sind aus.

| 2 | . Prüfen Sie, ob Ihre Kontaktdaten korrekt sind: |                                                                                                    |              |   |   |
|---|--------------------------------------------------|----------------------------------------------------------------------------------------------------|--------------|---|---|
|   | C                                                |                                                                                                    | $\mathbf{i}$ |   |   |
|   | Vorname: *                                       | TEST                                                                                                    |              |   |   |
|   | Nachname: *                                      | TEST                                                                                                    |              |   |   |
|   | Benutzername:                                    | TEST                                                                                                    |              |   |   |
|   | Unternehmen: *                                   | TEST                                                                                                    |              | _ |   |
| ~ | E-Mail:*                                         | TEST@TEST.COM                                                                                                    |              | - | 7 |
|   | Telefon:*                                        | C C                                                                                                    |              |   | 1 |
|   | Durchwahl:                                       |                                                                                                    |              |   |   |
|   | Telefon bestätigen: *                            | 9999999999                                                                                                    |              |   |   |
|   |                                                  | Meine Telefonnummer ist richtig.                                                                                                    |              |   |   |
|   | Ariba Network-ID:                                |                                                                                                    |              |   |   |
|   |                                                  | Sie erklären sich ausdrücklich damit einverstanden und verstehen, dass die Informationen, die Sie in diesem System eingeben, in Übereinstimmung<br>mit der SAP-Ariba-Vertraulichkeitserklärung und geltendem Recht an Ariba, Inc. und die Host-Computersysteme von Ariba (die sich zurzeit primär in<br>den USA befinden) übertragen werden. |              |   |   |

8 Sobald alle Angaben aktualisiert sind, klicken Sie auf **Ein letzten Schritt**.

| on bestätigen:* 99999999999                                                                                                    | C. We share it is to Beneficial West in the Second and March 1997                                                                                                    |
|----------------------------------------------------------------------------------------------------|----------------------------------------------------------------------------------------------------|
| <ul> <li>Meine Telefonnummer ist richtig.</li> </ul>                                                                                                    | (2) we remine to as pertucer mit standardictico contact, zum support au z                                                                                                    |
| sa Network-ID:                                                                                                    | Fehler, "Ungültige oder nicht erkannte Anmeldeinformationen des Absenders" beim<br>Senden eines c/ML-Dokuments                                                                                                    |
| Sie erklären sich ausdrücklich damit einverstanden und verstehen, dass die Informationen, die Sie in diesem System eingeben, in Übereinst<br>mit der SAP-Arba-Vertraufichkeitserklärung und geltendem Recht an Ariba, Inc. und die Host-Computersysteme von Ariba (die sich zurzeit p<br>den UEA belieden: Übertranen wurden: | mmung<br>rimärlin (1) Fahler: Renutzer ist bereits vorhanden. Geben Sie einen anderen Renutzernamen ein "                                                                                                    |
| Vision osse dennoem udernagen werden.<br>√ Ich stimme zu                                                                                                    | <ul> <li>Entrance de la construction de la construction de la cons</li></ul> |
|                                                                                                    | (7) We akzeptiere ich eine Kundenanfrage-/einladung zur Aufnahme einer<br>Geschäftsbeziehung?                                                                                                    |
|                                                                                                    | () We weise ich die Geschäftsbeziehung mit einem Kunden zurück?                                                                                                    |
|                                                                                                    | Me füre ich dem Anba-Konta meines Unternehmens einen neuen Benatzer Hinzu?                                                                                                    |
|                                                                                                    | Ein letzter Schritt                                                                                                    |

9 Wählen Sie die Methode, mit der Sie Kontaktiert werden möchten, und klicken Sie auf **Einreichen**.

| artseit | e Lerren Kontakt                                                         |  |  |
|---------|--------------------------------------------------------------------------|--|--|
| _       |                                                                          |  |  |
| Vähler  | n Sie für die schnellste Lösung Ihres Problems diese Kontaktmethode aus. |  |  |
| 0       |                                                                          |  |  |
| 1       | E-Mail                                                                   |  |  |
| E       | Ein Support-Techniker wird auf Ihren Fall per E-<br>Mail antworten.      |  |  |
|         |                                                                          |  |  |
| _       |                                                                          |  |  |
|         |                                                                          |  |  |
|         |                                                                          |  |  |
|         |                                                                          |  |  |
|         |                                                                          |  |  |
|         |                                                                          |  |  |
|         |                                                                          |  |  |
|         |                                                                          |  |  |
|         |                                                                          |  |  |
|         |                                                                          |  |  |
|         |                                                                          |  |  |
|         |                                                                          |  |  |
|         |                                                                          |  |  |
|         |                                                                          |  |  |
|         |                                                                          |  |  |
|         |                                                                          |  |  |
|         |                                                                          |  |  |
|         |                                                                          |  |  |
|         |                                                                          |  |  |
|         |                                                                          |  |  |
|         |                                                                          |  |  |
|         |                                                                          |  |  |
|         |                                                                          |  |  |
|         |                                                                          |  |  |
|         |                                                                          |  |  |
|         |                                                                          |  |  |

Sobald der Antrag eingereicht wurde, erhalten Sie eine automatisch generierte E-Mail vom Ariba-Supportteam mit einer Ticketnummer, die anzeigt, dass der Antrag erfolgreich gestellt wurde.